กิจกรรมให้คำปรึกษาและเสนอแนะ แนวทางปฏิบัติงาน ด้านการเงิน การบัญชี ณ สพข. 2 และสพด.ในสังกัด

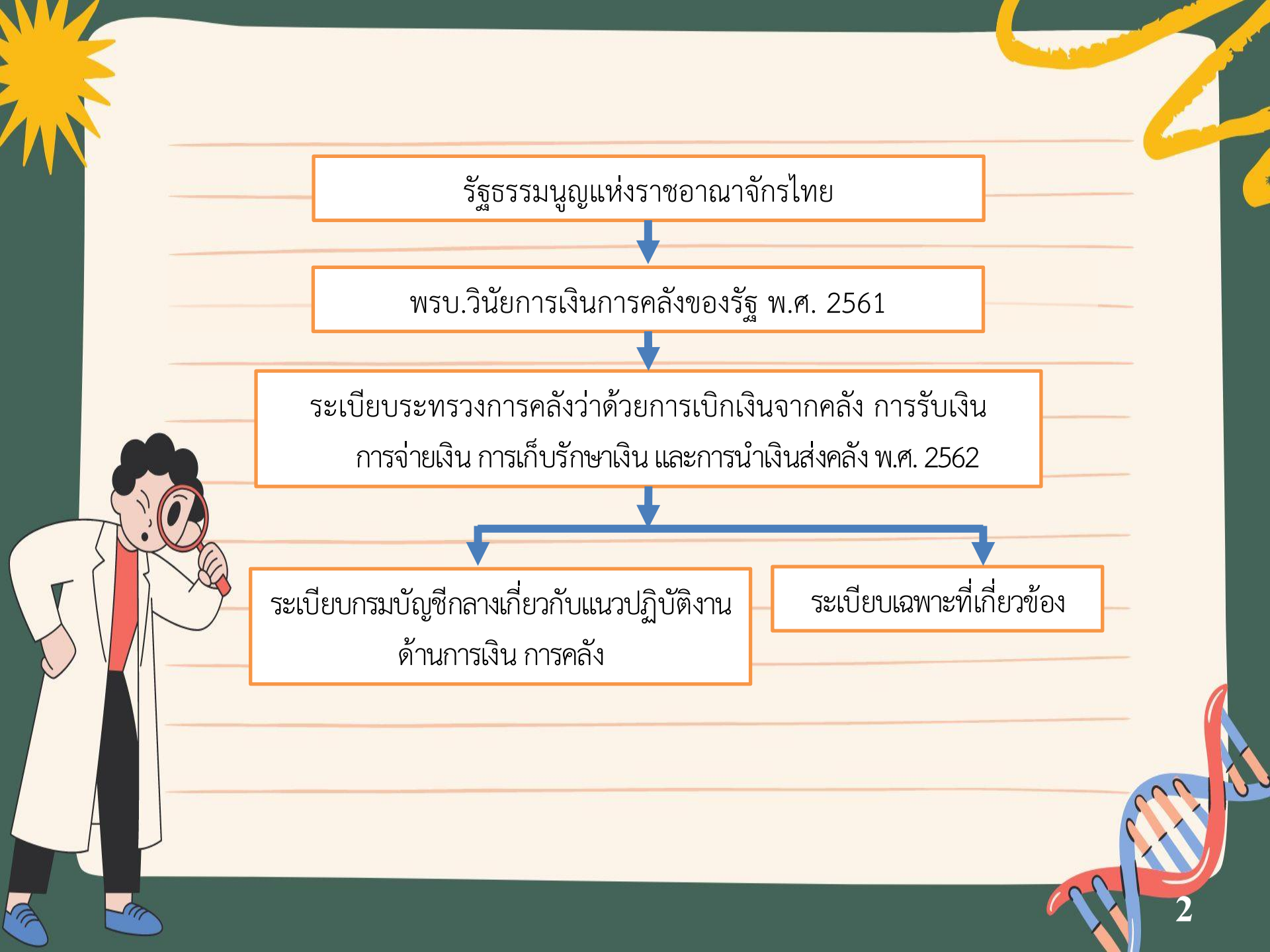

#### พรบ.วินัยการเงินการคลังของรัฐ พ.ศ. 2561 บัญญัติ

มาตรา ๓๗ หน่วยงานของรัฐจะก่อหนี้ผูกพันหรือจ่ายเงินได้ก็แต่โดยอาศัยอำนาจที่มีอยู่ มาตรา ๓๘ ให้ผู้มีอำนาจอนุมัติการจ่ายเงินมีหน้าที่ในการตรวจสอบการใช้จ่ายเงินของ หน่วยงานของรัฐให้เป็นไปตามที่กำหนดไว้ในกฎหมายหรือกฎ หรือตามที่ได้รับอนุญาตให้จ่าย มาตรา ๓๙ การเบิกเงินจากคลัง การรับเงิน การจ่ายเงิน การเก็บรักษาเงิน และการนำเงิน ส่งคลัง ให้เป็นไปตามระเบียบที่รัฐมนตรีกำหนดโดยความเห็นชอบของคณะรัฐมนตรี

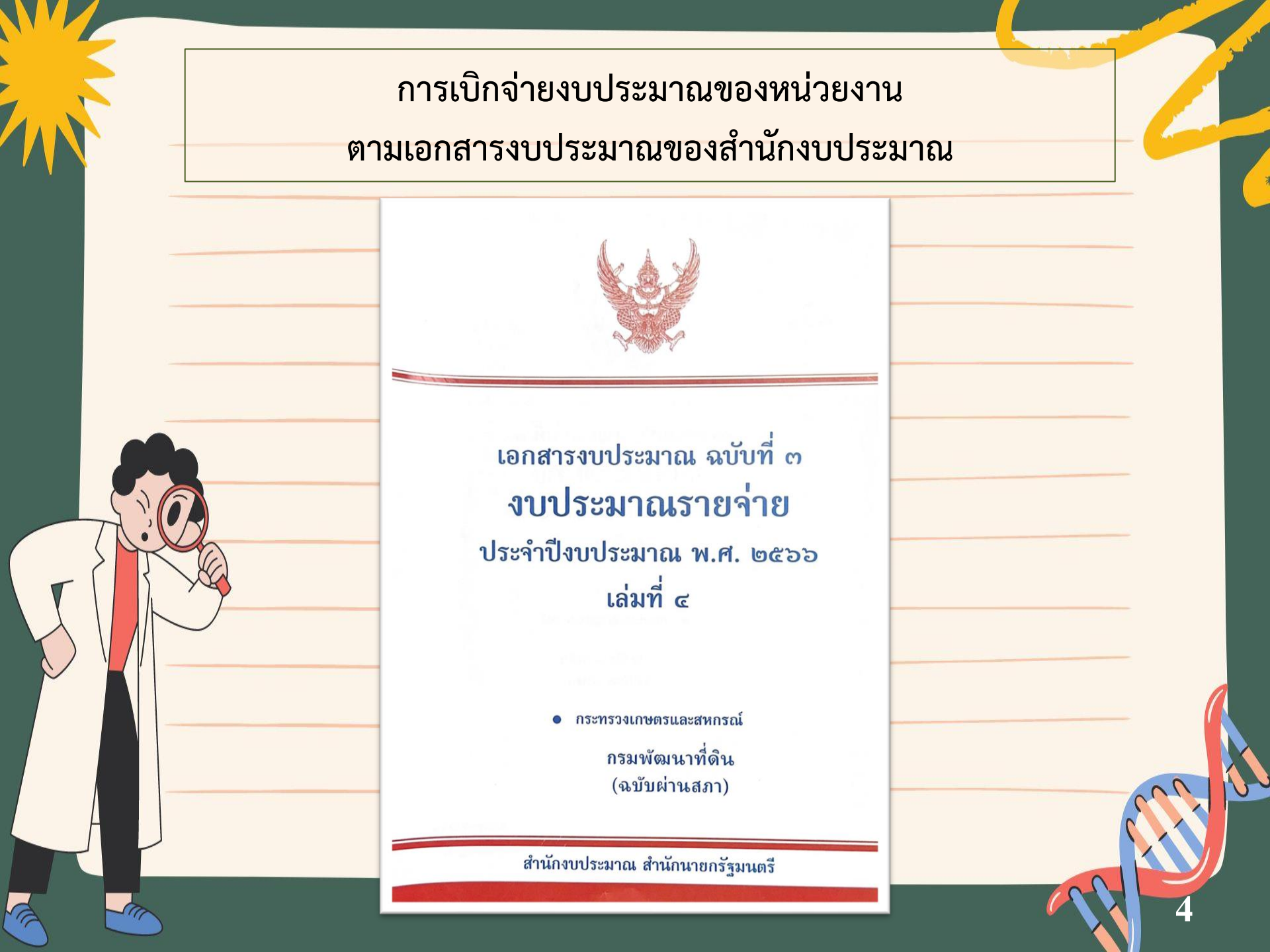

#### ตัวอย่าง รายละเอียดงบประมาณจำแนกตามงบประมาณรายจ่าย

#### 431

หน่วย : ล้ำนบาท

7.2.3 ผลผลิตที่ 3 : ทรัพยากรที่ดินและน้ำได้รับการพัฒนา

957,340,500 UNM

วัตถุประสงค์ :

เพื่อปวับปรุงปารงคิน อนุรักษ์ และฟิ้มพูพื้นที่การกาษตรให้มีความอุดมสมบูรณ์สามารถเพิ่มผลผลิตได้อย่างต่อเนื่อง

7.2.3.1 งบประมาณรายจ่าย จำแนกตามกิจกรรม - งบรายจ่าย

|                                                     | งบรายจ่าย   |          |               |               |          |  |  |  |
|-----------------------------------------------------|-------------|----------|---------------|---------------|----------|--|--|--|
| กิจกรรม                                             | งบดำเนินงาน | งบลงทน   | งบเงินอุดหนุน | งบรายจ่ายอื่น | รวม      |  |  |  |
| รวมทั้งสิน                                          | 303.4166    | 652.9889 | 0.9350        |               | 957.3405 |  |  |  |
| สร้างความตระหนักในการรักษาทรัพยากรดิน               | 23.5586     |          | 0.9350        |               | 24.4936  |  |  |  |
| ปรับปรงคณภาพดินในพื้นที่ดินปัญหา                    | 116.5640    | 106.2951 | -             |               | 222.8591 |  |  |  |
| พื้นฟและป้องกันการขะล้างพังทลายของดิน               | 4.3125      | 546.6938 |               | -             | 551.0063 |  |  |  |
| ส่งเสริมการใช้สารอินทรีย์ลดการใช้สารเคมีทางการเกษตร | 152.2825    | -        |               | -             | 152.2825 |  |  |  |
| ชนาคารปุ่ยอินทรีย์                                  | 6.6990      | -        |               | -             | 6.6990   |  |  |  |

#### 7.2.3.2 เป้าหมายผลผลิต งบประมาณ และกรอบงบประมาณรายจ่ายล่วงหน้าระยะปานกลางของผลผลิต จำแนกตามแหล่งเงิน

|                                                                                                    |          | งบประ                   | มาณ            | ประมาณการรายจ่ายล่วงหน้า** |                |                |  |
|----------------------------------------------------------------------------------------------------|----------|-------------------------|----------------|----------------------------|----------------|----------------|--|
| ตัวซี้วัด/<br>แหล่งเงิน                                                                                                    | หน่วยนับ | ปี 2565<br>แผน<br>(ผล)* | ปี 2566<br>แผน | ปี 2567<br>แผน             | ปี 2568<br>แหน | ปี 2569<br>แผน |  |
| เซิงปริมาณ : พื้นที่ทางการเกษตรได้รับการอนุรักษ์<br>ปรับปรุง และพื้นฟู                                                                | Ĭi       | 1,381,150<br>(504,107)  | 1,376,940      | 1,374,611                  | 1,374,611      | 1,374,611      |  |
| เซิงคุณภาพ : พื้นที่การเกษตรที่ได้รับการอนุรักษ์<br>ปรับปรุง และพื้นฟูสามารถไข่ประโยชน์ที่ดินได้<br>อย่างเหมาะสมตามศักยภาพไม่น้อยกว่า | ร้อบละ   | 80<br>(-)               | 80             | 80                         | 90             | 80             |  |
| รวมทั้งสิ้น                                                                                                    | ล้ำนบาท  | 964.7599                | 957.3405       | 304.3516                   | 304.3516       | 304.3516       |  |
| เงินงบประมาณ                                                                                                    | ล้านบาท  | 964.7599                | 957.3405       | 304.3516                   | 304.3516       | 304.3516       |  |
| - งบดำเนินงาน                                                                                                    | ล้ำนบาท  | 303.2830                | 303.4166       | 303.4166                   | 303.4166       | 303.4166       |  |
| - งบลงทุน                                                                                                    | ล้ำนบาท  | 660.6171                | 652.9889       | -                          |                |                |  |
| - งบเงินอุดหนุน                                                                                                    | ລ້ຳແນງທ  | 0.8598                  | 0.9350         | 0.9350                     | 0.9350         | 0.9350         |  |
| - งบรายจ่ายอื่น                                                                                                    | ล้ำนบาท  |                         |                | -                          |                |                |  |
| งินนอกงบประมาณ                                                                                                    | ล้านบาท  |                         |                |                            |                |                |  |

\* แอการต่ำเนินเกษของปีสบประเภณ 2565 (6 เดือน)

\*\* ประมายภารรรด่ายต่อเหน็ดจนกรกิจและป้าหมายที่ดีตั้งอยู่ระมาแในปี 2555 ที่จะมีผลให้ต้องค่าเนินการต่อเนื่องให้ป้อยประมาณ พ.ศ. 2557 - 2559

#### 432

#### รายละเอียดงบประมาณจำแนกตามงบรายจ่าย ผลผลิต : ทรัพยากรที่ดินและน้ำได้รับการพัฒนา 957.340.500 JIM 1. งบดำเนินงาน 303,416,600 บาท 1.1 ค่าตอบแทน ใช้สอยและวัสดุ 267,976,800 บาท (1) ค่ำอาหารทำการนอกเวลา 820.600 100 (2) ค่ำตอบแทนเหมาจ่ายแทนการจัดหารถประจำตำแหน่ง 991.200 LIM (3) คำเบี้ยเลี้ยง คำเช่าที่พักและคำพาหนะ 18,551,500 บาท (4) คำช่อมแชมยานพาหนะและขนส่ง 4,766,900 1,771 (5) ค่าซ่อมแชมครุภัณฑ์ 2,500,000 1111 (6) ค่าจ้างเหมาบริการ 9,208,600 1,091 (7) ค่าใช้จ่ายในการสัมมนาและมีกอบรม 1,397,600 บาท (8) ค่าเช่าที่ดิน 60.500 LDM (9) วัสดุสำนักงาน 2,311,500 100 (10) วัสดุเชื้อเพลิงและหล่อลื่น 5,678,500 บาท (11) วัสดโฆษณาและเผยแพร่ 1.033.000 1070 (12) วัสดุวิทยาศาสตร์และการแพทย์ 6,443,000 UNM (13) วัสตุคอมพิวเตอร์ 1.520,300 1/17/ (14) วัสดุการเกษตร 212,577,800 บาท (15) วัสดุในการจัดทำแผนที่ 60,800 บาท (16) วัสดุภาคสนาม 55,000 บาท 1.2 ค่าสาธารณปโภค 35,439,800 บาท (1) ค่าไฟฟ้า 29,369,200 บาท (2) ค่าประปา 1,707.300 100 (3) ค่าโทรศัพท์ 4,363,300 1/17/ 2. งบลงทุน 652,988,900 บาท 2.1 ค่าครุภัณฑ์ ที่ดินและสิ่งก่อสร้าง 652,988,900 1/171 2.1.1 ค่าครภัณฑ์ 23,746,500 บาท 2.1.1.1 ครุภัณฑ์ยานพาหนะและขนส่ง 22.147.500 100 (1) ครุภัณฑ์ยานพาหนะและขนส่งที่มีราคาต่อหน่วยต่ำกว่า 1 ล้านบาท รวม 25 รายการ (รวม 25 หน่วย) 22,147,500 100 2.1.1.2 ครุภัณฑ์การเกษตร 1,599,000 1,00 (1) ครุภัณฑ์การเกษตรที่มีราคาต่อหน่วยต่ำกว่า 1 ล้านบาท รวม 3 รายการ (รวม 3 หน่วย) 1,599,000 100 2.1.2 ค่าที่ดินและสิ่งก่อสร้าง 629,242,400 บาท 2.1.2.1 ค่าก่อสร้างอาคารที่พักอาศัยและสิ่งก่อสร้างประกอบ 13,243,600 1000 (1) ค่าก่อสร้างอาคารที่พักอาคัยและสิ่งก่อสร้างประกอบที่มีราคาต่อหน่วย

ต่ำกว่า 10 ล้ำนบาท รวม 5 รายการ (รวม 5 หน่วย)

13,243,600 บาท

#### แผนปฏิบัติการงบประมาณรายจ่ายประจำปีงบประมาณ พ.ศ. 256<mark>5</mark>

แผนปฏิบัติการ - งบประมาณปี 2565 กรมพัฒนาที่ดิน

| ลำดับที่ | ยุทธศาสตร์ / กิจกรรม                                                                                | หน่วยนับ | 1=ไม่นับเป้า | ราคาต่อ<br>หน่วย |
|----------|----------------------------------------------------------------------------------------------------|----------|--------------|------------------|
| 1        | รวมทั้งสิ้น                                                                                         | ไร่      | $\mathbf{T}$ |                  |
| 30       | 2. กลุ่มงบประมาณรายจ่ายหน่วยงาน (Function) : แผนงานพื้นฐาน                                          | ીરં      | T            |                  |
| 31       | ยุทธศาสตร์ด้านการสร้างความสามารถในการแข่งขัน (การดำเนินงาน<br>ภารกิจพื้นฐานเพื่อสนับสนุนยุทธศาสตร์) | ls       | a strange    |                  |
| 32       | แผนงาน 2 แผนงานพื้นฐานด้านการสร้างความสามารถในการแข่งขัน                                            | ไร่      |              | Sec. S           |
| 172      | ผลผลิต 3 ทรัพยากรที่ดินและน้ำได้รับการพัฒนา                                                         | ીરં      |              | 186.152          |
| 257      | กิจกรรมหลักที่ 9 ฟื้นฟูและป้องกันการชะล้างพังทลายของดิน                                             | ไร่      | H            | A                |
| 258      | ** อำนวยการและบริหารจัดการ                                                                          |          | H            |                  |
| 259      | (1) อำนวยการบริหารทั่วไป                                                                            |          | Ħ            |                  |
| 260      | (2) ค่าจ้างเหมาบุคลากร                                                                              | อัตรา    | 11           |                  |
| 261      | (7) การตรวจสอบการเงินการบัญชีและการพัสดุ สพข./สพด. และ<br>ตรวจสอบผลการดำเนินงาน                     |          |              | and the          |
| 262      | (8) โครงการอบรมหลักสูตรประกาศนียบัตรผู้ตรวจสอบภายใน<br>ภาครัฐ (CGIA)                                | ราย      |              |                  |

6

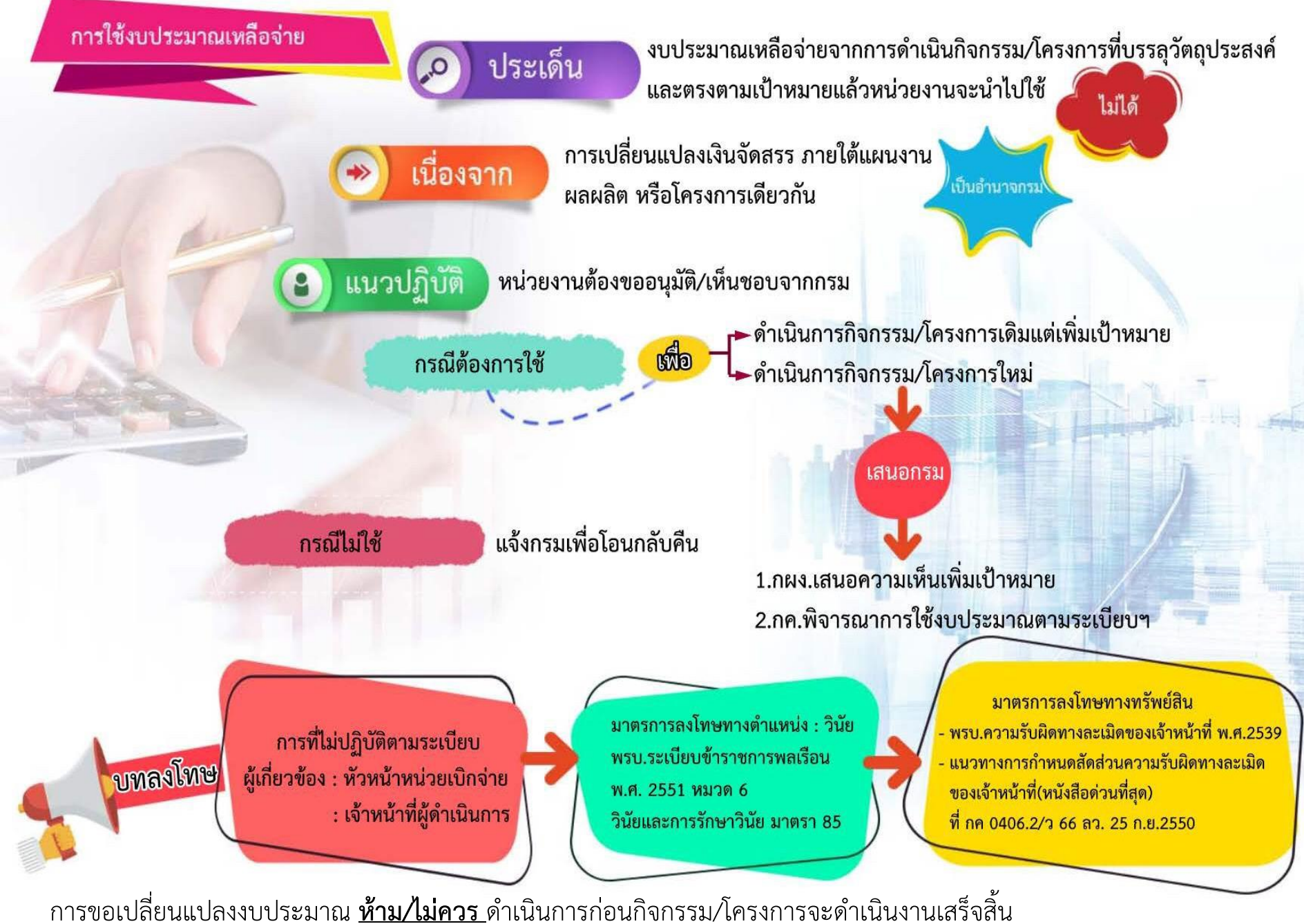

และไม่จำเป็นต้องรอใกล้สิ้นปีงบประมาณ

# ทะเบียนคุมการเบิกจ่าย

≻ ทะเบียนคุมเงินประจำงวด

บันทึกควบคุมเป็นรายกิจกรรมย่อย และให้สอบทานกับรายงานสถานะ การใช้จ่ายงบประมาณของระบบ GFMIS

≻ ทะเบียนคุม ขบ

บันทึกควบคุมเลขที่ ขบ และ วดป. นำเข้าข้อมูล ลักษณะการจับคู่เอกสาร

\*ช่องรายการของทะเบียนคุมทั้ง 2 ประเภท ให้ระบุรายละเอียดรายจ่ายให้ชัดเจน

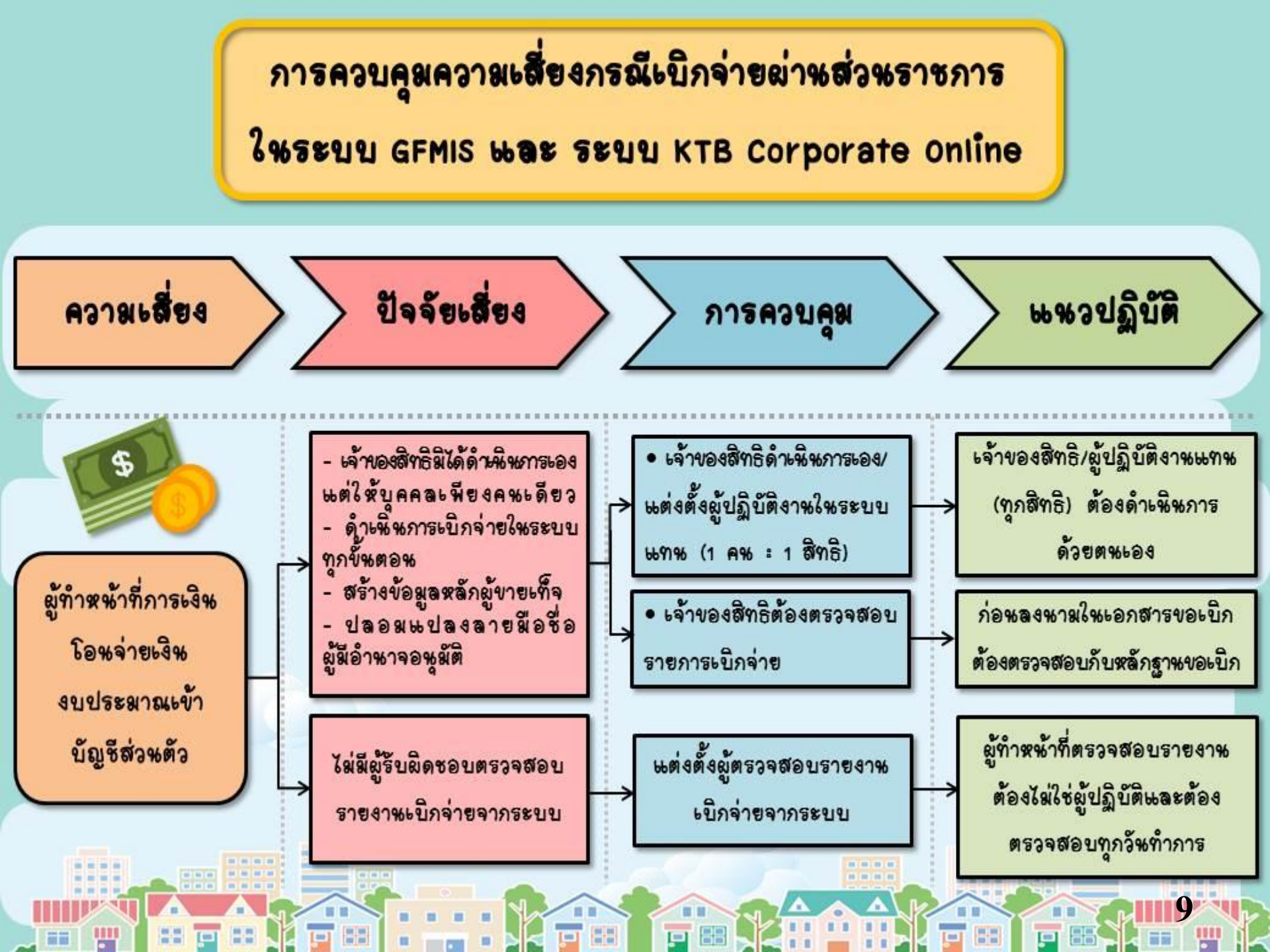

# คำสั่งหรือมอบหมายผู้มีสิทธิปฏิบัติงานในระบบ GFMIS

- 1. สิทธิผู้บันทึก เพื่อบันทึก ปรับปรุงข้อมูลและเรียกรายงานในระบบ
- 2. สิทธิผู้อนุมัติเบิกเงิน (อม.1) เพื่อขอเบิกเงินจากคลัง (เฉพาะด้านเบิกจ่าย)
- 3. สิทธิผู้อนุมัติจ่ายเงินและนำเงินส่งคลัง (อม.2) เพื่ออนุมัติจ่ายเงินให้เจ้าหนี้
  - หรือผู้มีสิทธิรับเงินโดยการจ่ายตรง<u>และการนำเงินส่งคลัง</u>

#### <u>การควบคุม</u>

- 1. ระบุหน้าที่ความรับผิดชอบให้ชัดเจน
- เจ้าของสิทธิ์ต้องกำหนดรหัสผ่านและเปลี่ยนแปลงรหัสผ่าน ทุก 3 เดือนด้วยตนเอง

<u>ระวัง</u>รายงานที่เรียกออกมาจากระบบอิเล็กทรอนิกส์การปฏิบัติงานด้านการเบิกจ่าย จะมีชื่อเจ้าของสิทธิ วัน/เดือน/ปี และ <u>เวลา</u> แสดงเป็นหลักฐาน

#### การอนุมัติรายการขอเบิก (สิทธิ อม.1)

การอนุมัติรายการขอเบิกภายในหน่วยงานมีการอนุมัติ 2 ขั้นตอน คือ บันทึกอนุมัติเอกสารขอเบิก (ขั้นที่ 1) และบันทึกอนุมัติเอกสาร ขอจ่าย (ขั้นที่ 2)

\* การอนุมัติเอกสารขอเบิก (สิทธิ อม.1) มีอำนาจหน้าที่ต้อง ตรวจสอบความถูกต้องครบถ้วนของเอกสารขอเบิกเงิน คือ เอกสาร ใบสำคัญคู่จ่าย

# การเปลี่ยนแปลงผู้มีสิทธิเข้าปฏิบัติงาน

"สิทธิผู้ปฏิบัติงาน เป็นสิทธิเฉพาะตัว"

#### <u>กรณีเปลี่ยนแปลงชั่วคราว</u>

ผู้มีสิทธิ (เจ้าของสิทธิ) แจ้งหน่วยงานมีคำสั่ง/มอบหมายบุคคลอื่นปฏิบัติหน้าที่แทน ในช่วงระยะเวลาที่ไม่สามารถปฏิบัติหน้าที่ได้ โดยระบุช่วงระยะเวลาให้ชัดเจน

#### <u>กรณีเปลี่ยนแปลงถาวร</u>

หน่วยงานแจ้งกรมบัญชีกลางพร้อมแนบคำสั่งแต่งตั้งผู้มีสิทธิเข้าปฏิบัติงาน

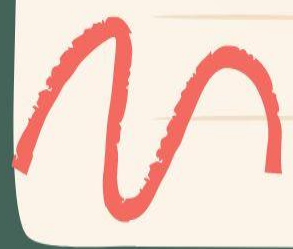

## การตรวจสอบรายงานจากระบบ GFMIS

#### 1. รายการขอเบิกเงิน

รายงานสรุปการขอเบิกเงิน (รายการขอเบิกเงิน)

2. การรับเงินจากคลัง

ก่อนจ่ายเงินให้กับผู้มีสิทธิรับเงินหรือเจ้าหนี้ ต้องได้รับเงินจากคลังก่อน

หลักฐานประเภทการจ่ายเงินและจำนวนเงิน

BANK STATEMENT

Ì,Ī

เอกสารประกอบการขอเบิกเงิน

ที่ได้รับการอนุมัติจ่ายเงินแล้ว

#### 3. ปรับปรุงรายการบัญชีในระบบ GFMIS ที่เกี่ยวข้องกับตัวเงิน

ต้องได้รับอนุมัติจากหัวหน้าหน่วยงานพร้อมเอกสารประกอบที่เกี่ยวข้อง

"ผู้ทำหน้าที่ตรวจสอบต้องไม่ใช่ผู้ถือสิทธิบันทึกข้อมูล"

# แบบฟอร์มตัวอย่าง

เอกสารแนบ ๒

การควบคุมอุปกรณ์สำหรับปฏิบัติงานในระบบ GFMIS

| วัน / เดือน / ปี | ประเภท GFMIS    | การเบิกไข้ |            |      |                              | การส่งเก็บ |            |      |                            |
|------------------|-----------------|------------|------------|------|------------------------------|------------|------------|------|----------------------------|
|                  | Token Key       | ซื่อผู้ใช้ | ลายมือชื่อ | เวลา | ผู้ส่งมอบ<br>GFMIS Token Key | ชื่อผู้ส่ง | ลายมือชื่อ | เวลา | ผู้รับมอบ<br>GFMIS Token ห |
|                  |                 |            |            |      |                              |            |            |      | A.                         |
|                  |                 |            |            |      |                              |            |            |      |                            |
|                  |                 |            | _          | -    |                              |            |            |      |                            |
|                  |                 |            | -          | -    |                              |            |            |      |                            |
|                  |                 |            |            |      |                              |            |            |      |                            |
|                  |                 |            |            |      |                              |            |            |      |                            |
|                  |                 |            |            |      |                              |            |            |      |                            |
|                  |                 |            |            |      |                              |            |            |      |                            |
|                  |                 |            |            |      |                              |            | 1          |      |                            |
|                  |                 |            |            |      |                              |            | 1          |      |                            |
|                  |                 |            |            |      |                              |            |            |      |                            |
|                  |                 | <u> </u>   |            |      |                              |            |            |      | 1                          |
| and and and      |                 |            |            |      |                              |            |            |      |                            |
|                  |                 |            |            |      |                              |            |            |      |                            |
|                  | -h. 19 - 19 - 3 |            |            |      |                              |            |            |      |                            |
|                  | 1000            |            |            |      |                              |            |            |      |                            |
| 1.1.1.1          |                 |            |            |      |                              |            |            |      |                            |
|                  |                 |            |            |      |                              |            |            |      |                            |
|                  |                 |            |            |      |                              |            |            |      | -                          |
|                  |                 |            |            |      |                              |            |            |      |                            |
|                  |                 |            |            | 1    |                              |            |            |      |                            |

### การกำหนดบุคคลผู้ใช้สิทธิ์เข้าใช้งานในระบบ KTB Corporate online หัวหน้าหน่วยงานผู้เบิกแต่งตั้ง/ มอบหมายผู้ใช้งานในระบบ (Company User)

1. Company User Maker แต่งตั้งจากผู้ปฏิบัติหน้าที่เป็นหน้าที่การเงินเพื่อทำหน้าที่

จ่ายเงิน 1 คน (แทน 1 คน)

รับเงิน 1 คน (แทน 1 คน)

2. Company User Authorizer แต่งตั้งจากผู้ปฏิบัติหน้าที่เป็นเจ้าหน้าที่การเงิน

เพื่ออนุมัติการโอนเงินและนำเงินส่งคลัง

พิจารณาแต่งตั้งจากข้าราชการ ลูกจ้างประจำพนักงานราชการ ตามความจำเป็นเหมาะสม

เจ้าของสิทธิ์ต้องกำหนดรหัสผ่านและเปลี่ยนแปลงรหัสผ่านทุก 3 เดือน

Ì,Ī

ด้วยตนเอง

ผู้ดูแลระบบ Company Administrator เป็นของหน่วยงานส่วนกลาง ไม่เกี่ยวกับหน่วยงานเบิกจ่ายส่วนภูมิภาค

### การควบคุมภายใน ในการจ่ายเงิน ผ่านระบบ KTB Corporate online

 โอนเงินเข้าบัญชีเงินฝากธนาคารให้ผู้มีสิทธิรับเงินที่แจ้งความประสงค์ ไว้ในแบบแจ้งข้อมูลการรับเงินโอนผ่านระบบ KTB
 ใช้รายงานสรุปผลการโอนเงินจากระบบ KTB เป็นหลักฐานการจ่าย และให้ประกอบใบสำคัญคู่จ่าย

| PP. <u>I.I.PP.J.J.G.S</u> | เลขที่                                                                                                    |     |
|---------------------------|----------------------------------------------------------------------------------------------------|-----|
|                           | แบบแจงขอมูลการรบเงนเอนผานระบบ KTB Corporate Online<br>วันที่ เดือนพ.ศ<br>เรียน(ผู้อำนวยการกองคลัง หัวหน้ากองคลัง หรือตำแหน่งอื่นใด)                                                                                                    |     |
|                           | ข้าพเจ้า                                                                                                    |     |
|                           | ขอรับเงินผ่านระบบ KTB Corporate Online โดยได้แนบสำเนาหน้าสมุดบัญซีเงินฝากธนาคารมาเพื่อเป็น<br>หลักฐานด้วยแล้ว<br>กรณีเป็นข้าราชการ ลูกจ้าง พนักงานราชการ ที่สังกัดส่วนราชการผู้จ่าย<br>เพื่อเข้าบัญซีเงินฝากธนาคารที่ใช้สำหรับรับเงินเดือน ค่าจ้าง หรือค่าตอบแทน |     |
| 20                        | บัญซีเงินฝากธนาคารสาขาสาขาสาขาสาขา                                                                                                    |     |
|                           | บัญขีเงินฝากธนาคารสาขาสาขาสาขา                                                                                                    |     |
|                           | หรือนิติบุคคล เพื่อเข้าบัญชีเงินฝากธนาคารสาขาสาขา<br>ประเภทเลขที่บัญชีเงินฝากธนาคาร                                                                                                    |     |
|                           | และเมอ                                                                                                    |     |
|                           | จดหมายอเล็กทรอนกส (e-mail) ตาม e-mail addressผู้มีสิทธิรับเงิน                                                                                                    | 123 |
|                           | ()<br>หมายเหตุ : เลขที่ของแบบแจ้งข้อมูลการรับเงินโอนผ่านระบบ KTB Corporate Online ให้ระบุหมายเลขกำกับ                                                                                                    |     |

N

1

J.

VZ/

### การตรวจสอบการจ่ายเงิน

ทุกสิ้นวันทำการให้ตรวจสอบแต่ละรายการให้ถูกต้องตรงกัน ระหว่าง

รายงานจากระบบ 2 รายงาน

- รายงานสรุปการโอนเงิน (Detail Report)

รายงานสรุปความเคลื่อนไหวทางบัญชี (e-Statement)

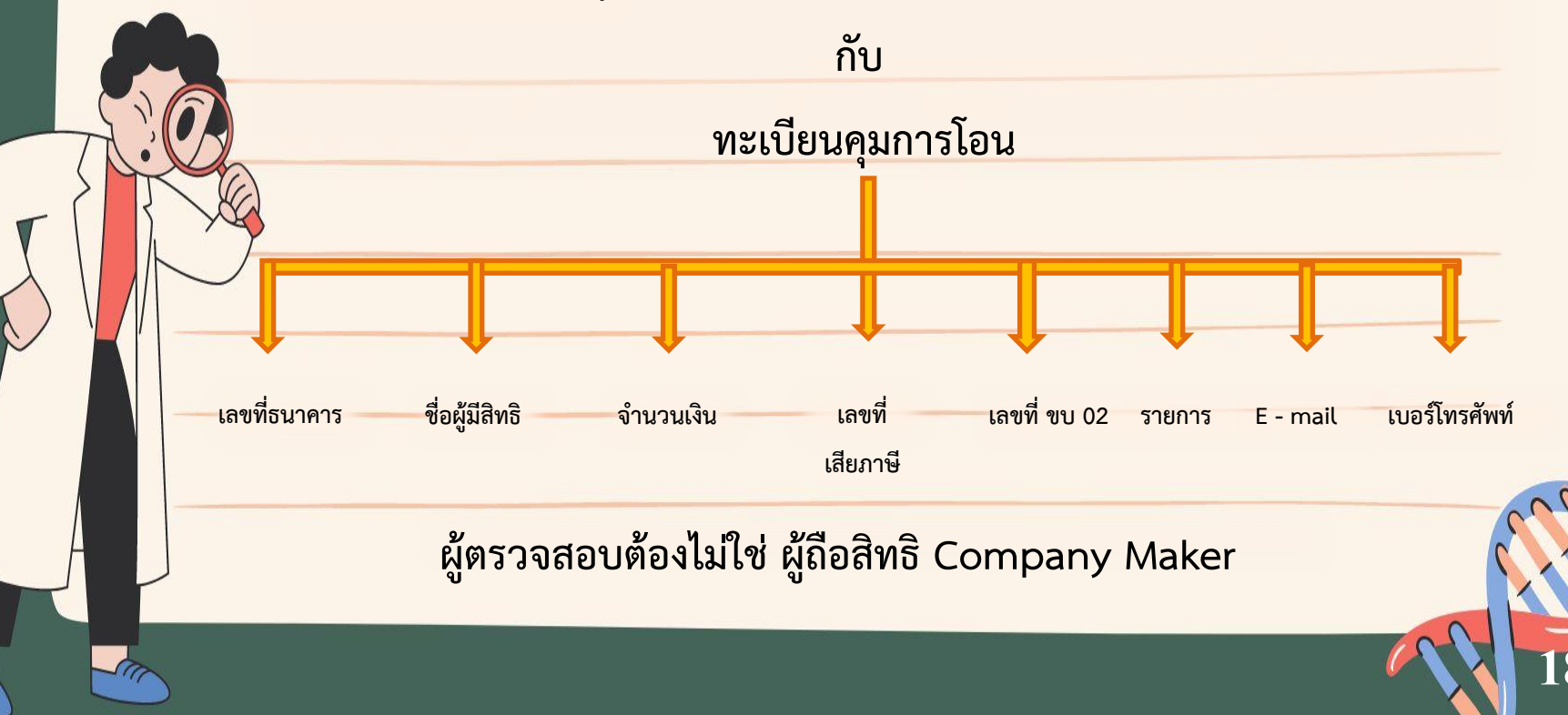

รูปแบบรายงานที่ใช้เป็นหลักฐานการจ่ายเงินของหน่วยงานในระบบ GFMIS

กรณีผู้รับเงินจากหน่วยงานไม่จัดส่งใบเสร็จรับเงิน/ใบกำกับภาษีขาย

ให้กับหน่วยงานให้ดำเนินการ ดังนี้

เรียกรายงานแสดงการจ่ายเงินเข้าบัญชีของผู้มีสิทธิรับเงิน
 เรียบร้อยแล้ว

 หลักฐานการจัดส่งใบรับรองการหักภาษี ณ ที่จ่ายให้เจ้าหนี้หรือ ผู้มีสิทธิรับเงินทางไปรษณีย์ และการติดตามให้ผู้มีสิทธิรับเงินจัดส่ง ใบเสร็จรับเงินให้หน่วยงาน

3. มีหนังสือแจ้งสำนักงานสรรพากรพื้นที่ในท้องที่ภูมิลำเนาหรือ สถานประกอบการของเจ้าหนี้หรือผู้มีสิทธิรับเงินทราบ

แหล่งที่มา : หนังสือกระทรวงการคลัง ด่วนที่สุด ที่ กค 0409.3/ ว 81 ลว. 25 พ.ค. 2548

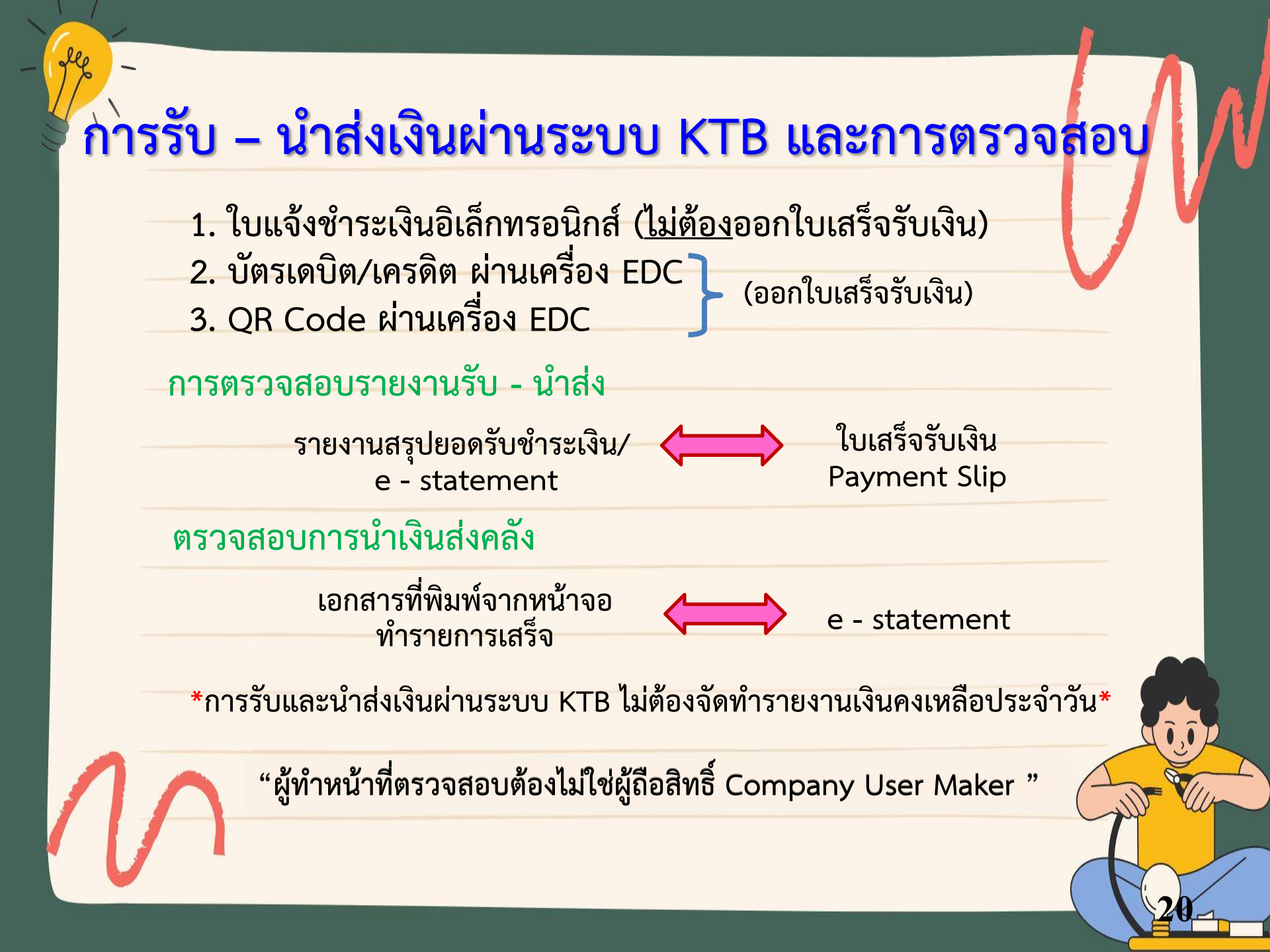

# แนวปฏิบัติการเงิน

- คำสั่งแต่งตั้งเจ้าหน้าที่การเงินและกรรมการเก็บรักษาเงิน (คำนึงถึงความเหมาะสม ระบุตำแหน่งให้ชัดเจน กรมมอบอำนาจให้ ผอ สพข. แต่งตั้ง และเจ้าหน้าที่การเงินไม่ควรทำหน้าที่กรรมการเก็บ รักษาเงินในขณะเดียวกัน)
  - 2. ทะเบียนคุมใบเสร็จรับเงิน
  - 3. รายงานการใช้ใบเสร็จรับเงิน
  - 4. รายงานเงินคงเหลือประจำวัน
    - (สอบยันให้ตรงกับรายงานฯ จากระบบ GFMIS)
- 5. การออกใบเสร็จรับเงิน

### รหัสบัญชีแยกประเภท (รหัส G/L)

ค่าใช้จ่ายทั้งหมดที่เกิดขึ้นในกิจกรรม/โครงการเดียวกัน

ให้ใช้รหัสบัญชีแยกประเภทเดียวกัน

(ผังบัญชีมาตรฐาน V2560 เว็บไซต์ กรมบัญชีกลางหรือกองคลัง)

# การจัดซื้อจัดจ้างครุภัณฑ์

- การจัดซื้อ/จัดจ้าง งบประมาณที่ใช้ในการจัดหาครุภัณฑ์ พิจารณา จากหลักการจำแนกประเภทรายจ่ายของสำนักงบประมาณ
  - การบันทึกรหัสบัญชีแยกประเภทของครุภัณฑ์ที่จัดหา พิจารณา จากผังบัญชีมาตรฐานของกรมบัญชีกลาง

# การวัดมูลค่าเริ่มแรกสินทรัพย์เมื่อรับรู้รายการ

ราคาซื้อ รวมถึงค่าใช้จ่ายต่างๆ เพื่อให้สินทรัพย์นั้นๆอยู่ในสถานที่ (ค่าขนส่ง) และสภาพที่พร้อมจะใช้งาน (ค่าติดตั้งและการประกอบ) ได้ตามความประสงค์ของหน่วยงาน

แหล่งที่มา : คู่มือการบัญชีภาครัฐ เรื่อง ที่ดิน อาคาร อุปกรณ์

# หลักการวิเคราะห์บันทึกสินทรัพย์หรือค่าใช้จ่าย

 ค่าซ่อมบำรุง เกิดขึ้นเป็นประจำ (ค่าแรง, ค่าวัสดุสิ้นเปลือง ชิ้นส่วนอะไหล่ชิ้นเล็ก) วัตถุประสงค์ เพื่อการซ่อมแซมและบำรุงรักษา บันทึก "ค่าซ่อมแซมและบำรุงรักษา"
 การเปลี่ยนแทน เช่น เปลี่ยนพื้นผิวถนนใหม่ เป็นต้น สินทรัพย์ที่ได้มีลักษณะ เช่นเดียวกับสินทรัพย์เดิม บันทึกจำหน่ายชิ้นส่วนที่เปลี่ยนและบันทึกใหม่เข้ามา
 การปรับปรุงเพื่อให้สินทรัพย์มีคุณภาพหรือมีประสิทธิภาพดีขึ้นกว่าเดิม หรือ อายุ การใช้งานนานขึ้นกว่าเดิม เช่น ปรับปรุงอาคารสำนักงาน โดยการเปลี่ยนกระเบื้องปูพื้น เปลี่ยนฝาเพดานหรือกั้นแบ่งห้อง เป็นต้น ต้องจำหน่ายส่วนที่ปรับปรุงและบันทึกส่วนใหม่เข้า
 การตรวจสอบสภาพครั้งใหม่ ตามระยะเวลาที่กำหนด เพื่อค้นหาสิ่งผิดปกติให้ทรัพย์สิน ใช้งานอย่างต่อเนื่อง

5. การต่อเติม

\*2,3,4,5 บันทึกเป็นสินทรัพย์ของหน่วยงาน

แหล่งที่มา : หนังสือกรมบัญชีกลางที่ กค 0410.3/ว 43 ลว. 29 ม.ค. 2562

กางแผนการให้ที่ดีพอย่างสยเซียดระดับ ไม่-นา 1:4,000

#### บันทึกข้อความ

สำนักงานพัฒนาที่สาเขต เ เลขที่ <u>245/6838</u> วันที<u>่ 6 ๙ พ.ย. 36</u>

แบบ ดท.อ๒

ส่วนราชการ กลุ่มวางแผนการใช้ที่ดิน สำนักงานพัฒนาที่ดินเขต ๒ จังหวัดชลบุรี โทร ๐๓๘-๓๕๑๔๐๘ ที่ กษ๐๘๐๙.๐๓ /๙ ๒ วันที่ ๒๒ พฤศจิกายน ๒๕๖๔ เรื่อง ขออนุมัติเดินทางไปราชการพร้อมทั้งเบิกค่าใช้จ่าย

เรียน ผู้อำนวยการสำนักงานพัฒนาที่ดินเขต ๒

ช้าพเจ้า...นายนินนาท.พัฒนวงศ์สุนทร...ตำแห น่ง...ผู้อำนวยการกลุ่มวางแผนการใช้ที่ดิน สังกัด....กลุ่มวางแผนการใช้ที่ดิน... พร้อมด้วย<sup>(2)</sup> นางสาวอภิวรรณ จุลนิมิ,นายอานนท์ นันสว่าง, นายอนุพนธ์.ศิริไทย นายเปยา ผลเชวง นางสาวศรอนงค์ อุยโต...นายขันชัย มณฑาทอง และนางสาวกรกมล ป่าเชือ ขออนุมัติเดินทางไปราชการ เพื่อ<sup>(3)</sup> เข้าร่วมงานวันดินโลก ปี ๒๕๖๔ "พิชิตดินเค็ม เติมเต็มผลผลิต สร้างชีวิตเกษตรกร" สถานที่...ทุ่งกุลาร้องไห้ อ.สุวรรณภูมิ จ.ร้อยเอ็ก

เดินทางโดยพาหนะ<sup>(4)</sup> กย ๑๐๑๕ และ งบ ๒๙๕๑

ระหว่างวันที่ ๑ ธันวาคม ๒๕๖๔ ถึงวันที่ ๕ ธันวาคม ๒๕๖๔ รวมระยะเวลา ๕ วัน

🔲 ไม่มีค่าใช้จ่ายในการเดินทางไปราชการ

มี มีค่าใช้จ่ายในการเดินทางไปราชการ โดยขออนุมัติค่าใช้จ่ายตามกฎหมายและ ระเบียบของทางราชการเกี่ยวกับค่าใช้จ่ายในการเดินทางไปราชการ ซึ่งเป็นไปตามความจำเป็นและเหมาะสม ดังนี้

๑. ค่าเบี้ยเลี้ยงเดินทาง ๘ คน ๔ วัน <u>๗,๖๘๐</u>บาท
 ๒. ค่าเช่าที่พัก □ เหมาจ่าย ☑ จ่ายจริง ๘ คน ๓ คืน <u>๙,๙๐๐</u>บาท

๓. ค่าพาหนะ

๔. ค่าน้ำมัน

\_\_\_\_\_บาท ๑๐.๐๐๐ บาท

จำนวนเงิน (ตัวอักษร)

รวมเป็นเงิน <u>๒๗,๕๘๐</u>บาท ( สองหมื่นเจ็ดพันแปดร้อยห้าสิบบาทถ้วน )

จึงเรียนมาเพื่อโปรดพิจารณาอนุมัติ

(ลงชื่อ) 2

(นายนินนาท พัฒนวงศ์สุนทร) ตำแหน่ง ผู้อำนวยการกลุ่มวางแผนการใช้ที่ดิน

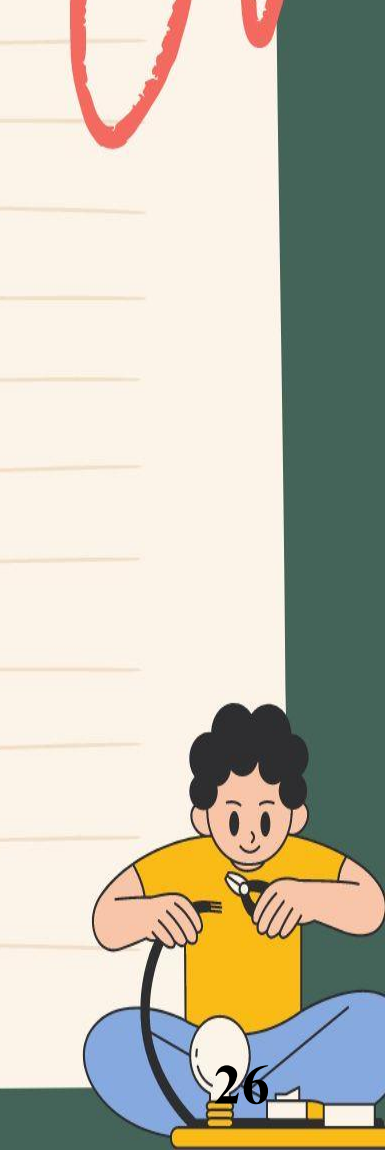

| สบตัวเพิงงาน                                                                                                    |                                                                                        |         |              |             |
|----------------------------------------------------------------------------------------------------|----------------------------------------------------------------------------------------|---------|--------------|-------------|
| 97808 2010 14,000                                                                                                    | สำนักงานพัฒนาที่ดินเขต เ                                                               | ,       |              |             |
| 10082000 (2 EM 1890 - 070082000 Q FR40                                                                                                    | 24-1210 190 Fur                                                                        | ครั้งที | วัน เดือน ปี | รายการส่    |
| การยืมเงินใ000 Q0Q80, 12b                                                                                                    | nat gm. Mull.                                                                          |         |              | เงิน หรือ ใ |
| 651220                                                                                                    | s. h me                                                                                |         | 155012       | 9113        |
| ต่อผู้อำนวยการสานกงานพัฒนาที่ดินเขต ๒<br>                                                                                                    |                                                                                        |         | 15 0.01.04   | 100         |
| พเจ้าน.ส.อภิวรรณ จุลนิมิ ตำแหน่ง นักสำรวจดินช <sup>ะ</sup>                                                                                                    | านาญการพิเศษ                                                                           |         |              |             |
| กัดกลุมวางแผนการไข้ที่ดิน สำนักงานพัฒนาที่ดินเขต ๒จ้<br>การบประสงค์ขอยืบเวินอาก สำนักงานพัฒนาที่ดินเขต ๒                                                                                                    | วังหวัดชลบุรี                                                                          |         |              |             |
| อเป็นค่าใช้จ่ายในการ.ไปราชการวันที่ ๑ - ๕ ธันวาคม ๒๕๖๔                                                                                                    | (๓) ดังรายละเอียดต่อไปนี้                                                              |         |              |             |
| .ค่าเบี้ยเลี้ยงในการเดินทางของเจ้าหน้าที่ ๘ คน ๔ วัน เป็นเงิน                                                                                                    | n,560                                                                                  |         |              |             |
| .ค่าเช่าที่พักของเจ้าหน้าที่(จ่ายจริง) ๘คน ๓ คืน เป็นเงิน                                                                                                    | ನ,ನ೦೦                                                                                  |         |              |             |
| <ol> <li>ค่ายานพาหนะรวมทั้งค่าน้ำมันสำหรับรถยนต์เพื่อการเดินทาง เป็นเงิน</li> </ol>                                                                                                    | ର୦,୦୦୦<br>- '୭୩.୯ଁନ୦ -                                                                 |         |              |             |
| ทั่วอักษร (สองหมื่นเจ็ดพันห้าร้อยแปดสิบบาทถ้วน) รวมเป็นเงิน                                                                                                    |                                                                                        |         |              |             |
| ถ้าข้าพเจ้าไม่ส่งตามกำหนด ข้าพเจ้ายินยอมให้หักเงินเดือน ค่าจ้าง เบียบ<br>อื่นใดที่ข้าพเจ้าพึงได้รับจากทางราชการ ชดใช้จำนวนเงินที่ยืมไปจนครบถ้วนไร<br>อินาดที่ข้าพเจ้าพึงได้รับจากทางราชการ ชดใช้จำนวนเงินที่ยืมไปจนครบถ้วนไร | หวัด บ้าเหน็จ บ้านาญ หรือเงิน<br>ด้ทันที<br>จิการู <sub>น พ.ศ.</sub> ษิเ <b>ธ</b> ไซ - |         |              |             |
| ลายมือชื่อ                                                                                                    |                                                                                        |         | tran         |             |
| เสนอผู้อำนวยการสำนักงานพัฒนาที่ดินเขต ๒(๔)                                                                                                    | 213.3                                                                                  |         | -            |             |
| ได้ตรวจแล้ว เห็นสมควรอนุมัติให้ยืมตามใบยืมฉบับนี้ จำนวน                                                                                                    | - ๒๗,๕๘๐บาท                                                                            |         |              | - C0 %      |
| ลงชื่อ(นางสาวรัตนา ติงห์บริศัน) วันที่                                                                                                    | MW HUBBURN MENS                                                                        |         |              |             |
| เจ้าพนักงานธุรการปฏิบัติงาน ทายนุมต<br>องบัติให้ยื่งตามเงื่อนไข้ข้างต้นได้ เป็นเงิน                                                                                                    | บาท                                                                                    | -       | A STATE OF   |             |
| <ul> <li>-สองหมื่นเจ็ดพันห้าร้อยแปดสิบบาทถั่วน)</li> </ul>                                                                                                    |                                                                                        |         |              |             |
| ลงชื่อผู้อนุมัติ                                                                                                    | an Howar Asse                                                                          |         |              |             |
| ผู้อำนวยการสำนักงานพัฒนาที่ดินเขต ๒ สองหมื่นเจ็ดพันหัว<br>ได้รับเงินยืมจำนวย - ๒๓ ๕๘๖ ฃ๚ัตมาที่ดินเขต ๒ สองหมื่นเจ็ดพันหัว                                                                                                   | าร้อยแปดสิบบาทถ้วน-                                                                    |         |              | 1.2019      |
| ไปเป็นการถูกต้องแล้ว                                                                                                    |                                                                                        | หมายเม  | 19 (a) t     | ป็นต่อผู้อำ |
| asta Jazz 4511132 311                                                                                                    |                                                                                        |         | ,<br>l       | Iฏิบัติงานเ |
|                                                                                                    | ad                                                                                     |         | (ල) ්        | ห้ระบุชื่อส |
| Ĩĩ                                                                                                    | อนเข้าบัญชิเมือ                                                                        |         | (ສ) ເ        | ระบุวัตถุปร |
|                                                                                                    | 2.9 91.81. 2564                                                                        |         | (द) ।        | สนอตอผูเ    |

### รายการส่งใช้เงินยืม ลายมือชื่อผู้รับ ใบรับเลขที่ คงค้าง บสำคัญ จำนวน de 21/63 10/2 26,180

๑) ยื่นต่อผู้อำนวยการกองคลัง หัวหน้ากองคลัง หัวหน้าแผนกคลัง หรือตำแหน่งใดที่

ปฏิบัติงานเช่นเดียวกันแล้วแต่กรณี
 (๒) ให้ระบุชื่อส่วนราชการที่จ่ายเงินยืม
 (๓) ระบุวัตถุประสงค์ที่จะนำเงินยืมไปใช้
 (๙) เสนอต่อผู้มีอำนาจอนุมัติ

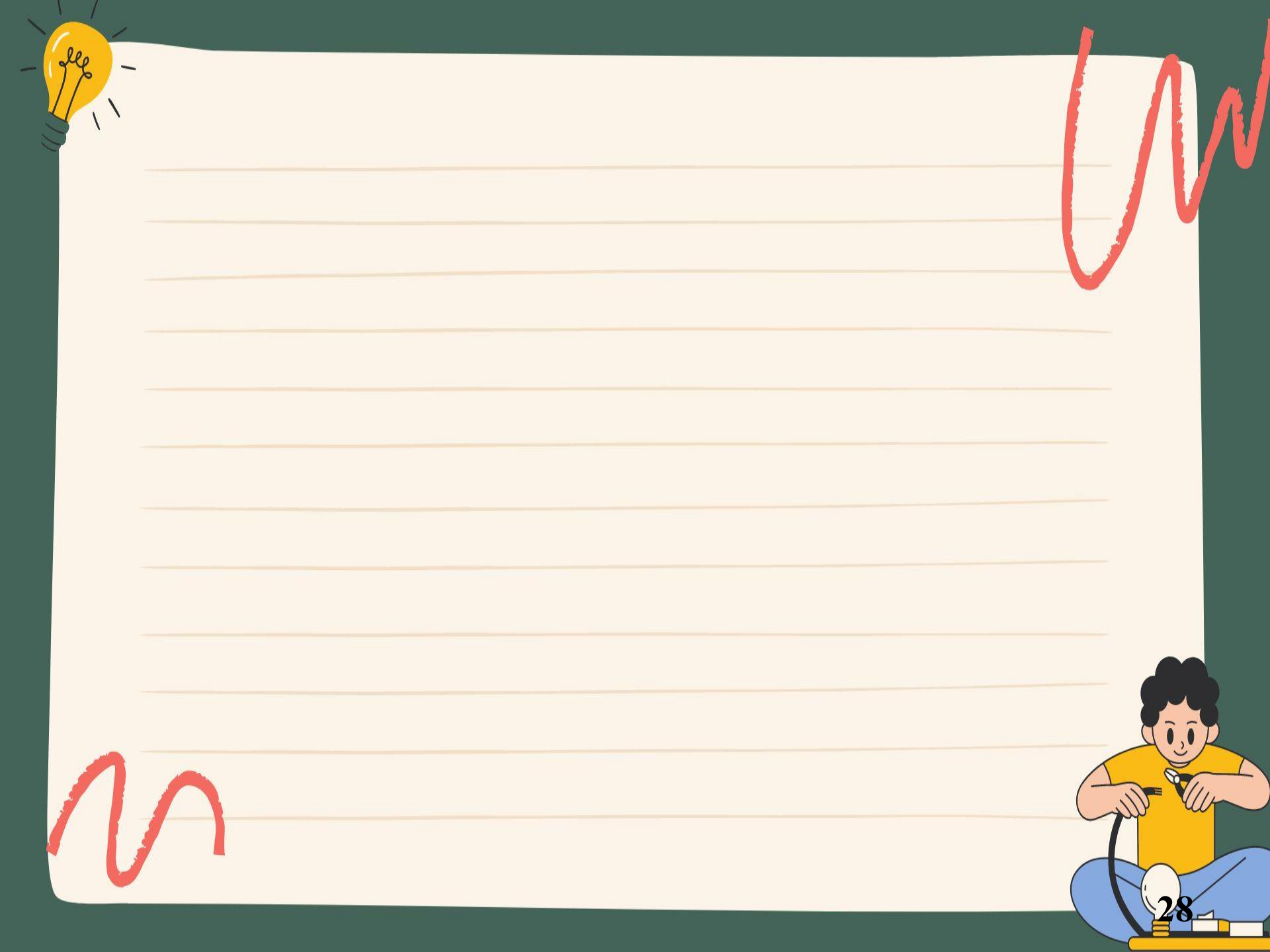

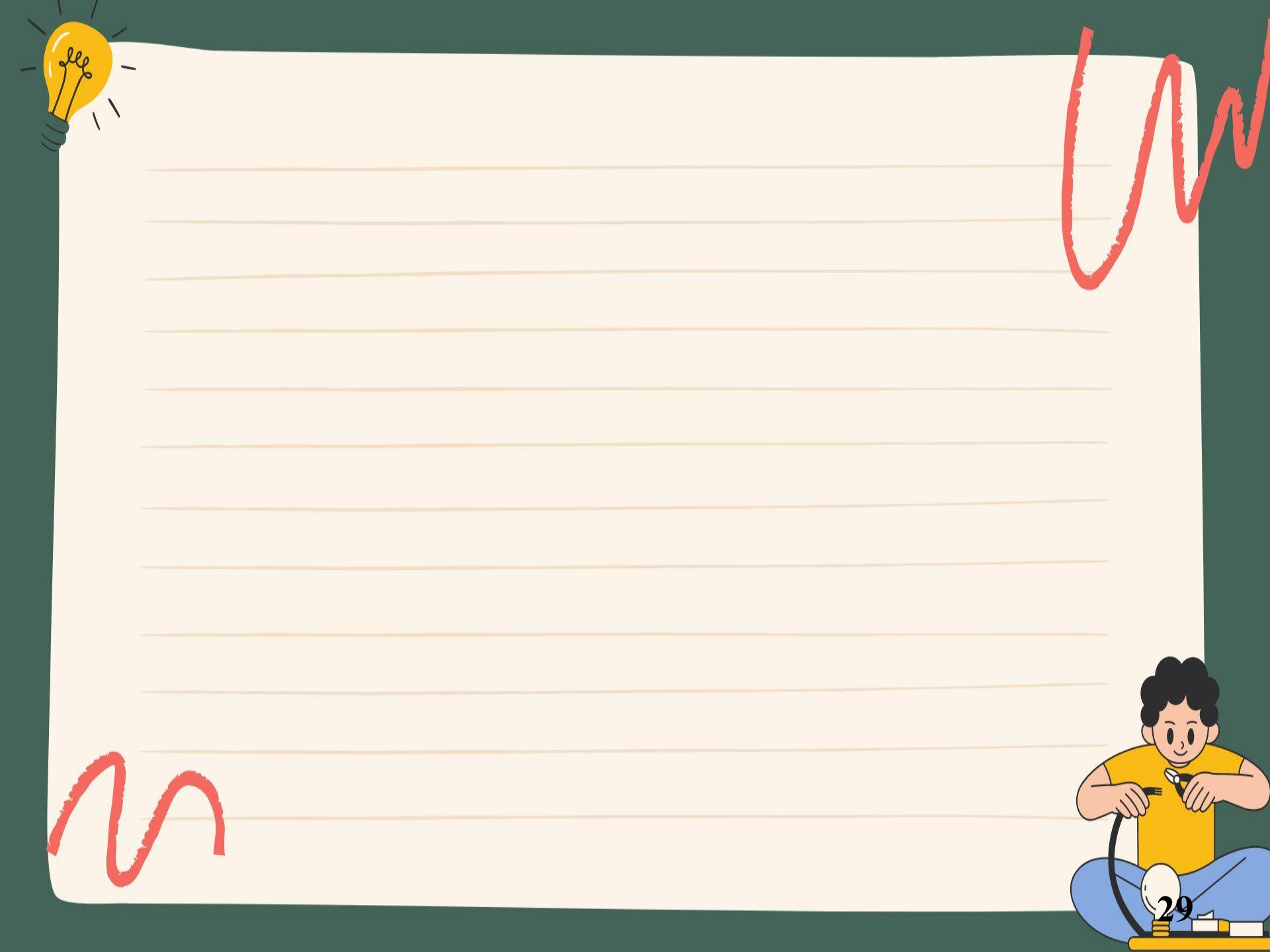

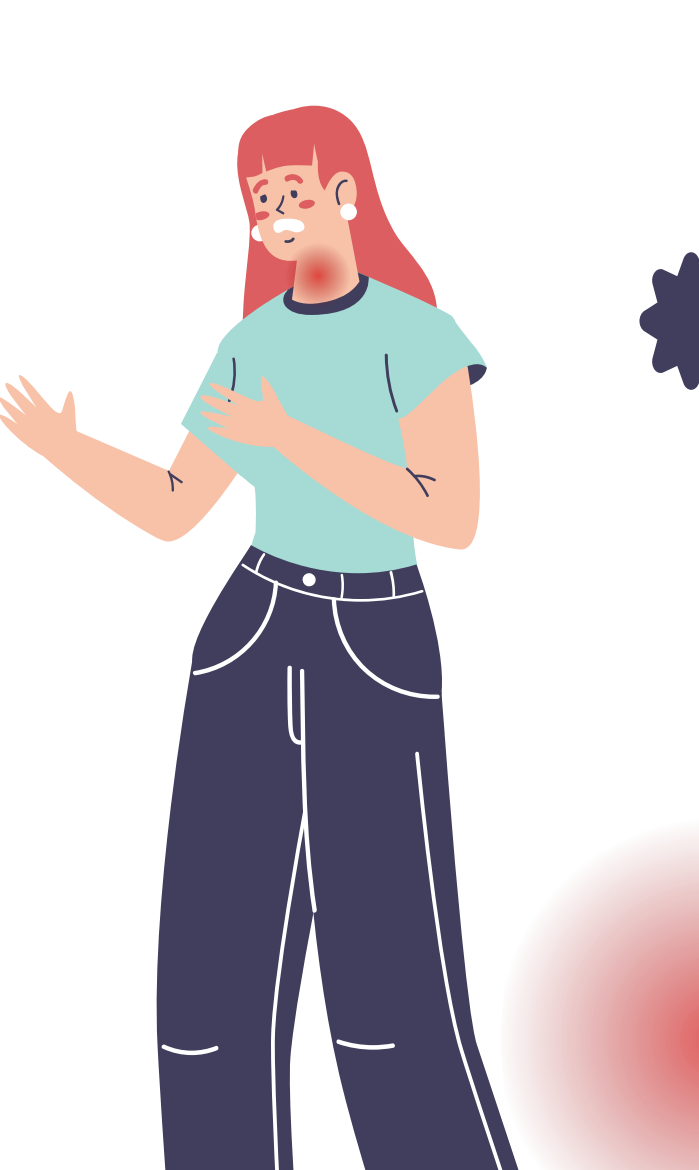

# ข้าราชการอ้างว่า

# ไม่รู้กฎหมาย และระเบียบแบบแผนในหน้าที่

#### 1 เมษายน 2497

เรื่อง ข้าราชการอ้างว่าไม่รู้กฎหมายและระเบียบแบบแผนในหน้าที่

เรียน (เวียนกระทรวงทบวงกรม)

ด้วยในคราวประชุมคณะรัฐมนตรี เมื่อวันที่ 29 มีนาคม 2497 ได้พิจารณาเห็นว่า ข้าราชการแต่ละคนย่อมมีหน้าที่ๆจะต้องรับผิดชอบตามตำแหน่งหน้าที่ของตนหากไม่ได้ปฏิบัติงาน ในหน้าที่ก็ดี หรือละเว้นมิได้ปฏิบัติก็ดี เป็นเหตุให้เกิดความเสียหายแก่ราชการแล้ว จะอ้างว่าไม่ รู้กฎหมาย หรือระเบียบแบบแผนข้อบังคับของทางราชการมิได้ จึงได้ลงมติว่า ข้าราชการผู้มีหน้าที่ปฏิบัติการอย่างใดอย่างหนึ่ง จะอ้างว่าไม่รู้ กฎหมายหรือระเบียบแบบแผนข้อบังคับอันตนจะต้องปฏิบัติและอยู่ในหน้าที่ของตนมิได้การที่ข้าราชการ ปฏิบัติงานไม่ชอบด้วยกฎหมายระเบียบแบบแผนก็ดี หรือละเลยไม่ปฏิบัติหน้าที่ตามกฎหมายและระเบียบ แบบแผนกำหนดก็ดี ให้ถือว่าเป็นการผิดวินัยหรือหย่อนสมรรถภาพ แล้วแต่กรณี และให้ผู้บังกับบัญชา พิจารณาลงโทษตามควรแต่กรณีต่อไป

จึงขอยืนยันมา

ขอแสดงความนับถืออย่างยิ่ง

(ลงนาม) ชำนาญอักษร (หลวงชำนาญอักษร) เลขาธิการคณะรัฐมนตรีฝ่ายบริหาร

# ขอบคุณคะ

กลุ่มตรวจสอบภายใน โทรศัพท์/โทรสาร : 02-579-2529 e-mail : aud\_1@ldd.go.th http://www1.ldd.go.th/FLddwebsite/WEB\_AUD/index.htm